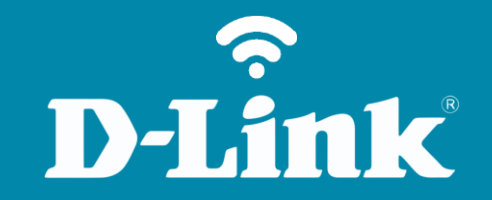

## Redirecionamento de Portas - Servidor Virtual DIR-853

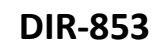

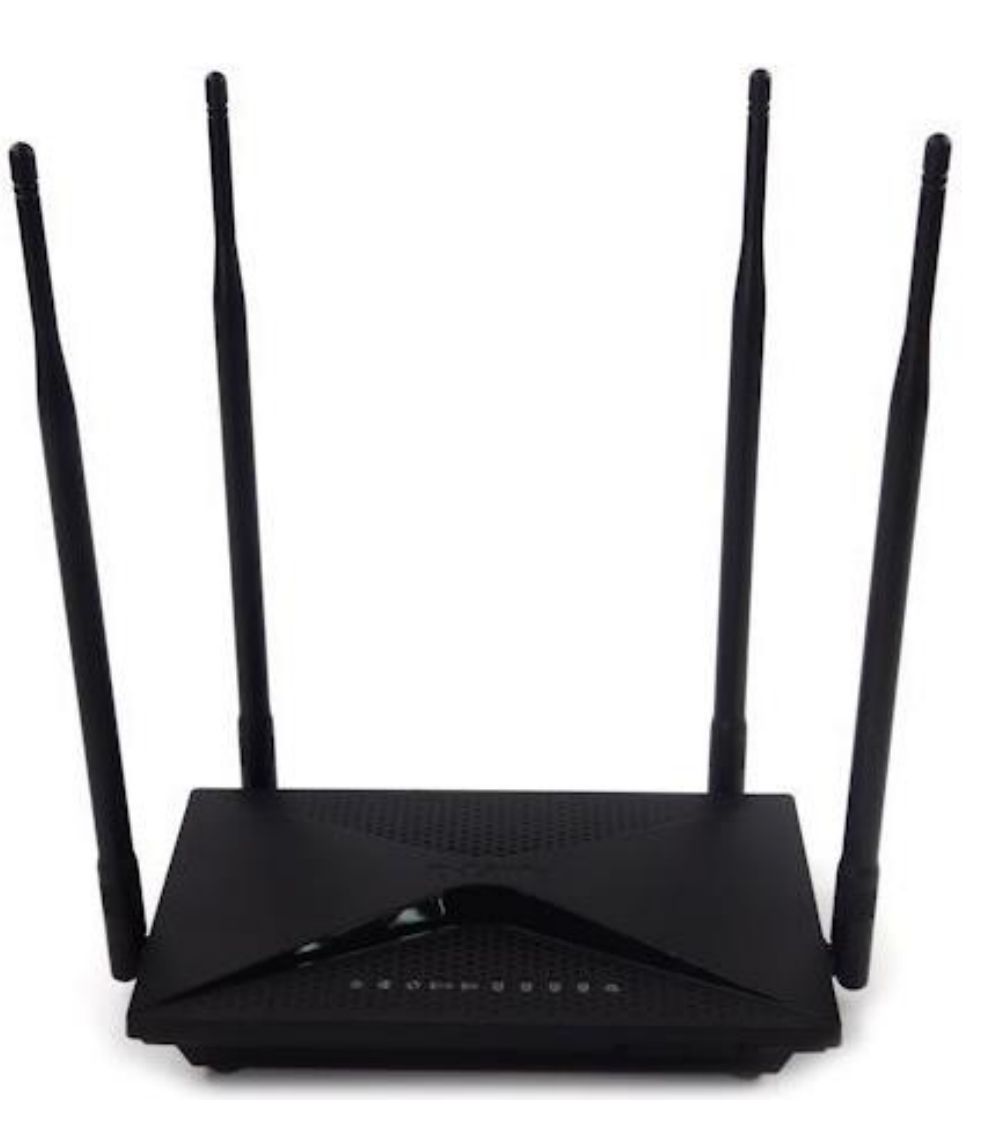

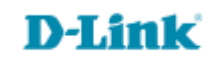

## Procedimentos para configuração de Redirecionamento de Porta

1- Para realizar esta configuração o computador deve estar conectado via cabo Ethernet em uma das portas LAN do DIR-853, e o seu modem ADSL / Cable modem conectado na porta Internet do DIR-853.

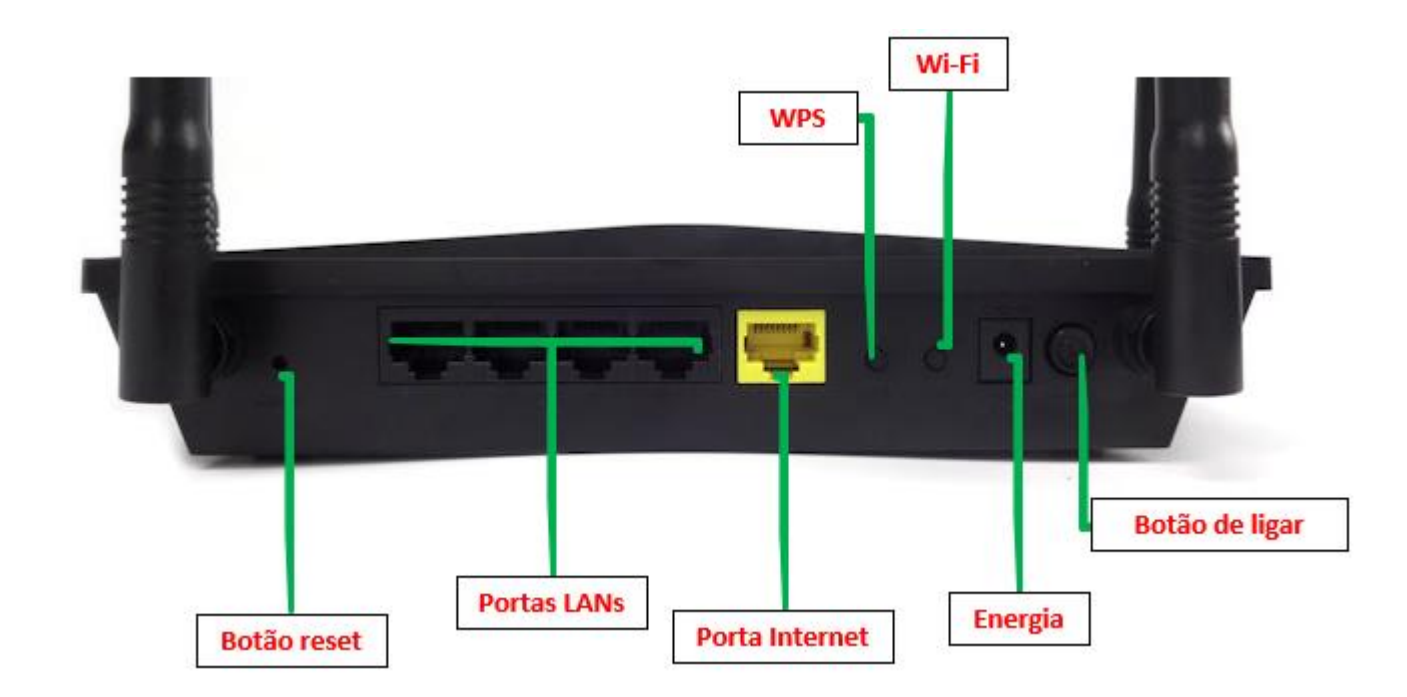

D-Link

2- Para acessar a página de configuração abra o navegador de internet, digite na barra de endereços <u>http://192.168.0.1</u> e tecle **Enter**.

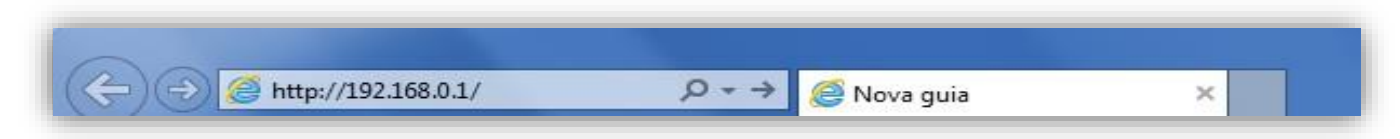

Será apresentada a tela de autenticação para acesso a página de configuração. Por padrão o equipamento não possui uma senha de administrador, mas caso tenha criado uma senha, digite no campo **Senha do administrador** e clique em **Conectar** (aproveite para escolhe o idioma).

| 192.168.0.1/info/Log | gin.html                                                                                |       |
|----------------------|-----------------------------------------------------------------------------------------|-------|
| D-Link               | Nome do modelo: DIR-853 Versão de hardware: A2 Versão de firmware: 1.02 Idioma: portugi | Jês 🗸 |
|                      | Senha do administrador:                                                                 |       |
|                      | Conectar                                                                                |       |
|                      |                                                                                         |       |
|                      |                                                                                         |       |

D-Lii

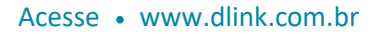

3- Clique nas abas **Funcionalidades > Redirecionamento de portas** e clique em Adicionar regra.

| <b>D-Link</b><br>DIR-853 HW:A2 FW:1.02 | Home                                                                     | Configurações                                        | Funcionalidades               | Gerenciamento                                  |
|----------------------------------------|--------------------------------------------------------------------------|------------------------------------------------------|-------------------------------|------------------------------------------------|
| F                                      | Redirecionam                                                             | ento de                                              | Prioridades (QoS)             |                                                |
| O<br>er                                | roteador ajuda a compartilhar um ú<br>n sua residência. O redirecionamen | inico endereço IP atribu<br>ito de portas permite qu | Firewall e Segurança          | entre vários clientes<br>fego de um aplicativo |
| e                                      | specificado sejam direcionadas para                                      | a um cliente especifica                              | Redirecionamento de<br>portas |                                                |
| Avançado >> Redirecionam               | ento de portas                                                           |                                                      | Filtro de Páginas             | Salvar                                         |
| Status Nome IP Local                   | Porta TCP Porta UDP                                                      | Relógio e                                            | Rotas Estáticas               | Editar Excluir                                 |
|                                        |                                                                          |                                                      | DNS Dinâmico                  |                                                |

## D-Link

4- Altere os seguintes parâmetros:

Nome: Crie um nome para regra.

**IP Local:** Digite o IP local do host que receberá o redirecionamento.

**Porta TCP/UDP:** Digite o número da porta que será redirecionada no respectivo campo de protocolo (TCP e/ou UDP). **Relógio e Programação:** Selecione **Sempre** para a regra ficar sempre ativa ou crie/selecione uma regra de programação criada por você.

Clique em **Aplicar**.

| Nome:                            | teste1        |                      |
|----------------------------------|---------------|----------------------|
| IP Local:                        | 192.168.0.100 | < Nome do computador |
| Porta TCP:                       | 5000          | ]                    |
| Porta UDP:                       | 5000          | ]                    |
| <u>Relógio e</u><br>Programação: | Sempre 🗸      |                      |

| A LE     | Image: Second Second |                  |           |           |                       |        |         |  |  |  |
|----------|----------------------------------------------------------------------------------------------------|------------------|-----------|-----------|-----------------------|--------|---------|--|--|--|
| Funciona | uncionalidades >> Redirecionamento de portas <u>Servidor virtual</u>                                                                                                    |                  |           |           |                       |        | Salvar  |  |  |  |
| Status   | Nome                                                                                                    | IP Local         | Porta TCP | Porta UDP | Relógio e Programação | Editar | Excluir |  |  |  |
| V        | teste1                                                                                                    | 192.168.0.100    | 5000      | 5000      | Sempre                |        | ₩       |  |  |  |
| Adiciona | ar regra                                                                                                    | Remanescente: 23 |           |           |                       |        |         |  |  |  |

Configuração realizada com sucesso.

Suporte Técnico www.dlink.com.br/suporte